## New Online Ordering Process for Large Facility Station and Interim Decals - Starting February 22, 2022

To purchase either the Large Facility Station or Interim Decals from King's Printer's online shopping cart please ensure you have your King's Printer Customer Account number.

To obtain your King's Printer Customer Account number email: VSIS@gov.bc.ca and include the Facility # and full mailing address.

Once you have your Customer Account number, go to **www.crownpub.bc.ca** and follow the instructions below.

| 1 | Enter the Customer Account number and postal code.                                                                                     |                                                                                                    |                                                                                                    |  |  |
|---|----------------------------------------------------------------------------------------------------|----------------------------------------------------------------------------------------------------|----------------------------------------------------------------------------------------------------|--|--|
|   | Search for Products                                                                                                    | Account Customer                                                                                                    | Customer # Postal Code                                                                                     |  |  |
|   | Once successfully logged                                                                                                    | on, your account number will appear in the top bar                                                                                                    | nner.                                                                                                    |  |  |
|   | Search for Products                                                                                                    |                                                                                                    | Account Options for 39467                                                                                  |  |  |
| 2 | Now enter the product new<br>For Large Facility Stat<br>For Interim Decals en<br>BRITISH<br>COLUMBIA                                   | enter the product number within the "Search for Products" search box.<br>or Large Facility Station Decal enter: <b>7610003571</b><br>or Interim Decals enter: <b>7610003570</b>                                                                                                    |                                                                                                    |  |  |
|   | Search for Products                                                                                                    | KINGS PRINTER JOF BRITISH COLUMBIA                                                                                                    | Account Options for 255061                                                                                 |  |  |
|   | Browse By<br>Categories<br>Ministry<br>Other Organizations<br>Quick Links<br>Alberta Trades<br>BC Codes & Construction<br>Publications | BROWSE COVERNMENT PUBLICATIONS FROM CATEGORIES SUCH AS EDUCATION<br>HEALTH AND TRANSPORTATION                                                                                                    | Ministry<br>Publications                                                                                   |  |  |
|   | BC Gazette<br>BC Legislation<br>BC Public Legal Education &<br>Information<br>BC Trades<br>Contact Us                                  | Print on demand products will be delivered in approximately 10–12 busin<br>Government and public sector organizations are advised to log in with th<br>government customers can proceed to pay using a credit card. (America<br>accepted. We are unable to process debit/credit cards.)<br>Proud distributor of publications on behalf of: | ness days and are non-returnable.<br>neir account numbers. All non-<br>an Express, MasterCard and Visa are |  |  |
|   | FOODSAFE                                                                                                    |                                                                                                    |                                                                                                    |  |  |

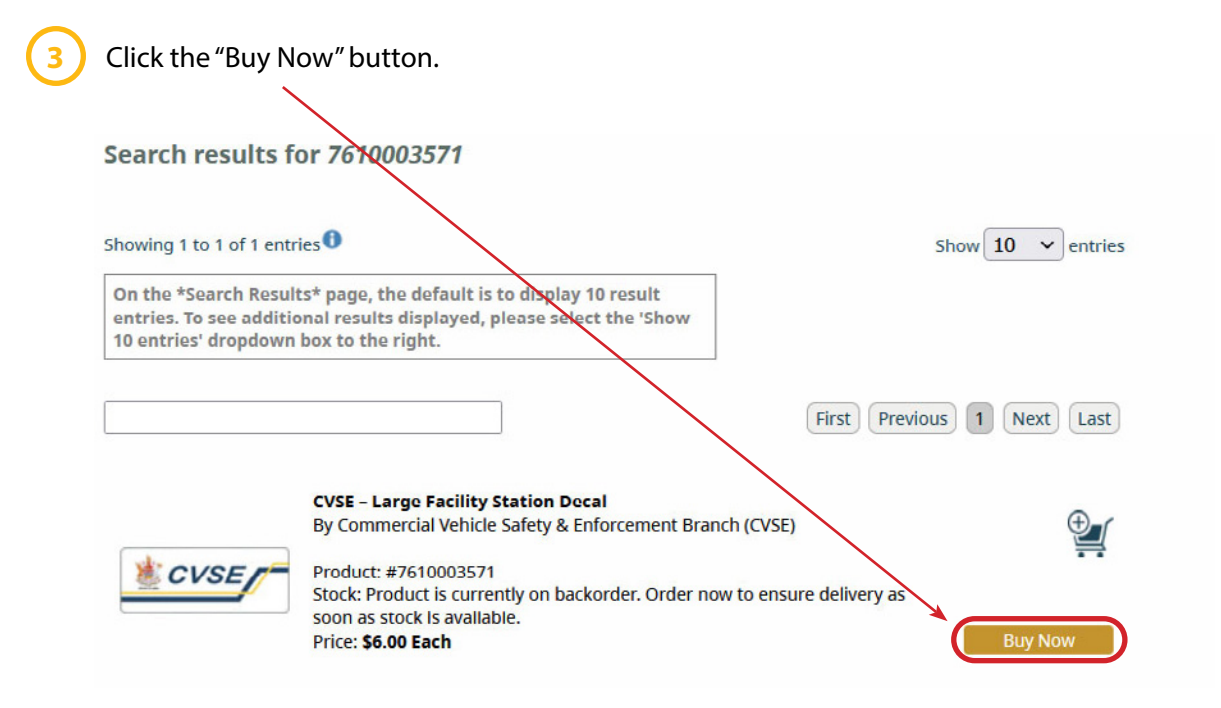

Enter the quantity of decals you wish to purchase, then select the "Add to Basket" button.

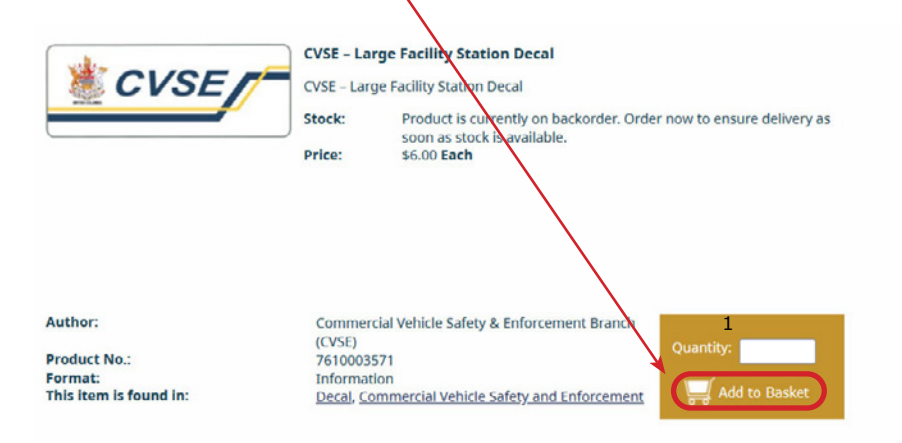

Review your order, then proceed with checking out by selecting the "Checkout" button.

| Basket<br>Product Number Quantity                                                                                     | Add to Basket Chieckoul   |
|----------------------------------------------------------------------------------------------------|---------------------------|
| PRODUCT                                                                                                    | QTY UNIT PRICE TOTAL      |
| <b>CVSE - Large Facility Station Decal</b> Product: #7610003571<br>*This item may be backordered. Current stock is 0. | <b>1</b> Each \$6.00 6.00 |
| Total amount (does not include shipping, handling, or applicable taxes)                                               | Update Order \$6.00       |
| Save as Template Continue Shopping Clear B                                                                            | Basket Checkout           |

Complete the checkout form by filling in all mandatory fields, then selecting the "Continue" button.

| Check Out                                                                                                    |                                                                                                    |                                                             |
|----------------------------------------------------------------------------------------------------|----------------------------------------------------------------------------------------------------|-------------------------------------------------------------|
| Fields marked with the *asterisks                                                                                                    | are mandatory.                                                                                                    |                                                             |
| Customer Identification:                                                                                                    |                                                                                                    | <b>Note:</b> When ordering the Large Facility Station Decal |
| *Name:                                                                                                    |                                                                                                    | you must enter the Facility Number to appear on the         |
| *Telephone:                                                                                                    |                                                                                                    | Decal within the "*Customer Purchase Order Number/          |
| *Email:                                                                                                    |                                                                                                    | processed if Facility Number is not provided.               |
| *Confirm Email:                                                                                                    |                                                                                                    |                                                             |
| *Customer Purchase Order Numl<br>Reference Number:                                                                                                    | <sup>ber/</sup> S12345                                                                                                    |                                                             |
| Promotion Code**                                                                                                    |                                                                                                    | ] /                                                         |
| Promotional codes can be<br>order **Promotional codes will be periodical<br>newsletter, tradeshows and conferences<br>available however one will be introduce | e redeemed only at the time you place an<br>ly available on selected products via electronic<br>s. Currently a newsletter sign up option is not<br>d in the upcoming months. |                                                             |
| Ship to:                                                                                                    |                                                                                                    |                                                             |
| Name: (If different from above)                                                                                                    | NORTHSTAR CRESTON                                                                                                    |                                                             |
| Company:                                                                                                    |                                                                                                    |                                                             |
| *House no. / Street                                                                                                    | 1330 NORTHWEST BLVD                                                                                                    |                                                             |
| *City:                                                                                                    | CRESTON                                                                                                    |                                                             |
| *Country:                                                                                                    | Canada 🗸                                                                                                    |                                                             |
| *Province/State:                                                                                                    | British Columbia 🗸                                                                                                    |                                                             |
| *Postal/Zip Code: (A1A 1A1)                                                                                                    | V0B 1G0                                                                                                    | ] 🗸                                                         |
| Please check that your Province                                                                                                    | / State corresponds with your Postal Code / Zi<br>Code before continuin                                                                                                    | Continue                                                    |

7

6

Follow the steps to check out and complete the order.